## **Overview**

This guide describes how to install and activate a Total Academic Headcount (TAH) Student license at New York Institute of Techonlogy. The TAH Student license allows students to install MathWorks software on their personally-owned computers.

This guide includes detailed instructions for students.

## **Deployment of a Student License**

This deployment method allows all students to install MathWorks software on individual computers.

## Students: Download the Installer

- 1. Create a MathWorks Account using your NYIT email address: mathworks.com/accesslogin/createProfile.do.
- 2. Go to the License Center: mathworks.com/licensecenter.
- 3. Click Add License in the upper right hand corner.
- 4. Choose Associate by Activation Key and click Continue.
- 5. When prompted to do so, enter the Activation Key: 11518-96489-54334-36375-20391.
- 6. Go to: mathworks.com/downloads/web\_downloads/select\_release.
- 7. Click the download button for the current release.
- 8. Click the installer button to download the installer.

## Students: Install and Activate

- 1. Locate the installer you downloaded in a file browser. It should be located in the default download location, unless you specified another location. The name of the installer file is:
  - Windows: matlab\_<release>\_win64.exe
  - Mac OS X: matlab\_<release>\_maci64.zip Where <release> represents the release number.
- 2. Start the installer:
  - Windows: Double-click the installer file you downloaded in the previous step. The Windows Self-Extractor runs, and then the installer starts.
  - Mac OS X: Double-click the installer file you downloaded in the previous step. This action extracts the files and creates another folder called matlab\_<release>\_maci64, where <release> represents the release number. Inside this folder, double-click InstallForMacOSX to start the installer.
- 3. In the MathWorks installer, select Log in with a MathWorks Account and follow the online instructions.
- 4. When prompted to do so, select the license you want to use.
- 5. Select the products you want to download and install.
- 6. After downloading and installing your products, keep the Activate MATLAB checkbox selected and click Next.
- 7. When asked to provide a user name, verify that the displayed user name is correct. Continue with the process until activation is complete.

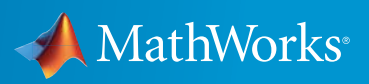